# ASR1000 OTV部署模式(單臂上的OTV)

## 目錄

<u>驗證</u>

## 簡介

本文檔介紹ASR1000系列上重疊傳輸虛擬化(OTV)的特定部署模型的配置。

# 必備條件

#### 需求

思科建議您瞭解以下主題:

- ASR 1000平台架構基礎知識
- ASR 1000 OTV單播鄰接伺服器配置的基本知識
- 第3層邊界路由器之間的單播可達性

#### 採用元件

本文檔中的資訊基於採用Cisco IOS<sup>®</sup>版本asr1001-universal.03.13.05.S.154-3.S5-ext.bin的ASR 1002。

## 背景資訊

在單臂型號的OTV裝置中,連線介面通過內建SVI的裝置連線回來。此特定部署模式廣泛使用,因 為它在OTV因任何原因啟用或停用時無需重新設計網路或重新佈線。還應注意,支援OTV的裝置 (ASR1000)距離提供資料中心連線的第3層邊界路由器只有一跳。

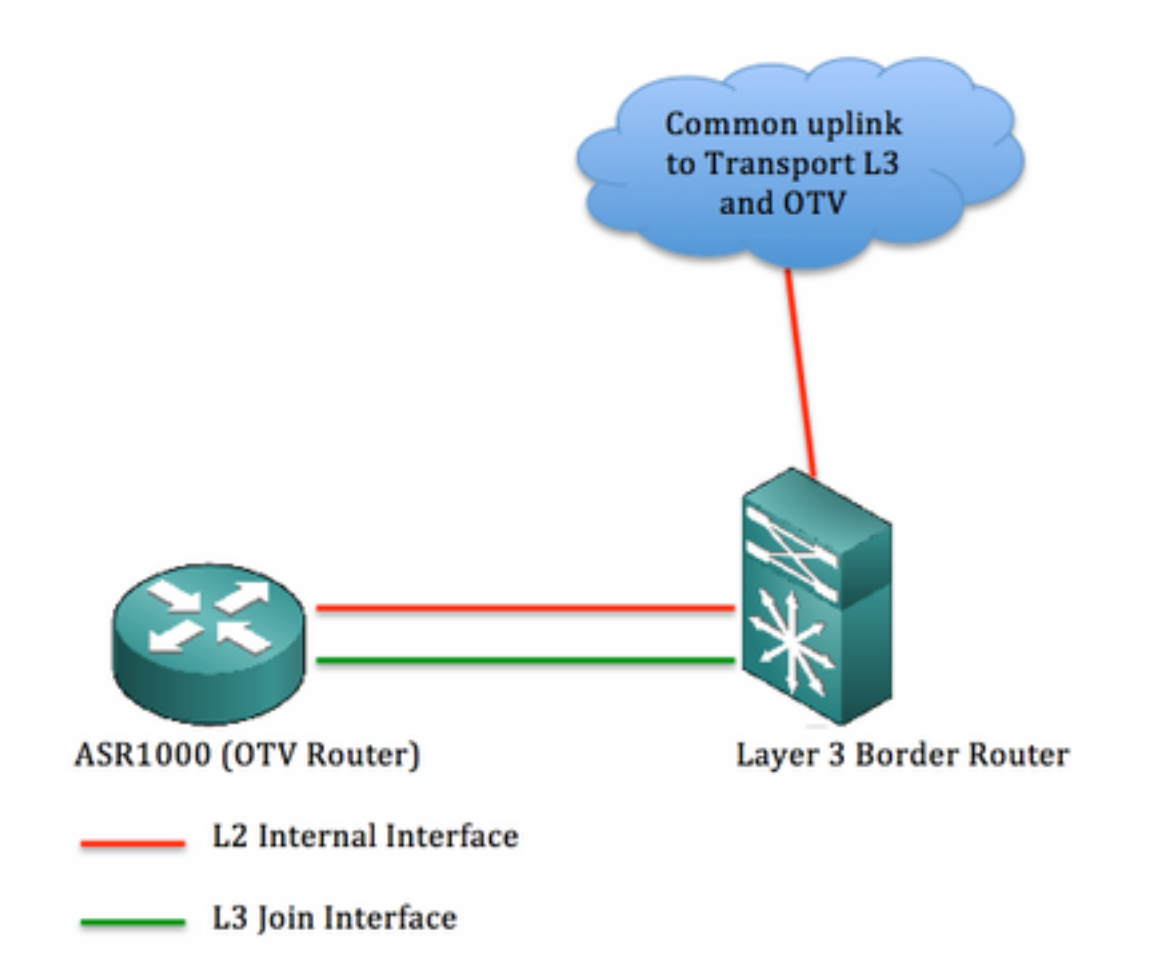

本文中的資訊是根據特定實驗室環境內的裝置所建立。文中使用到的所有裝置皆從已清除(預設))的組態來啟動。如果您的網路正在作用,請確保您已瞭解任何指令可能造成的影響。

理論

網路圖表

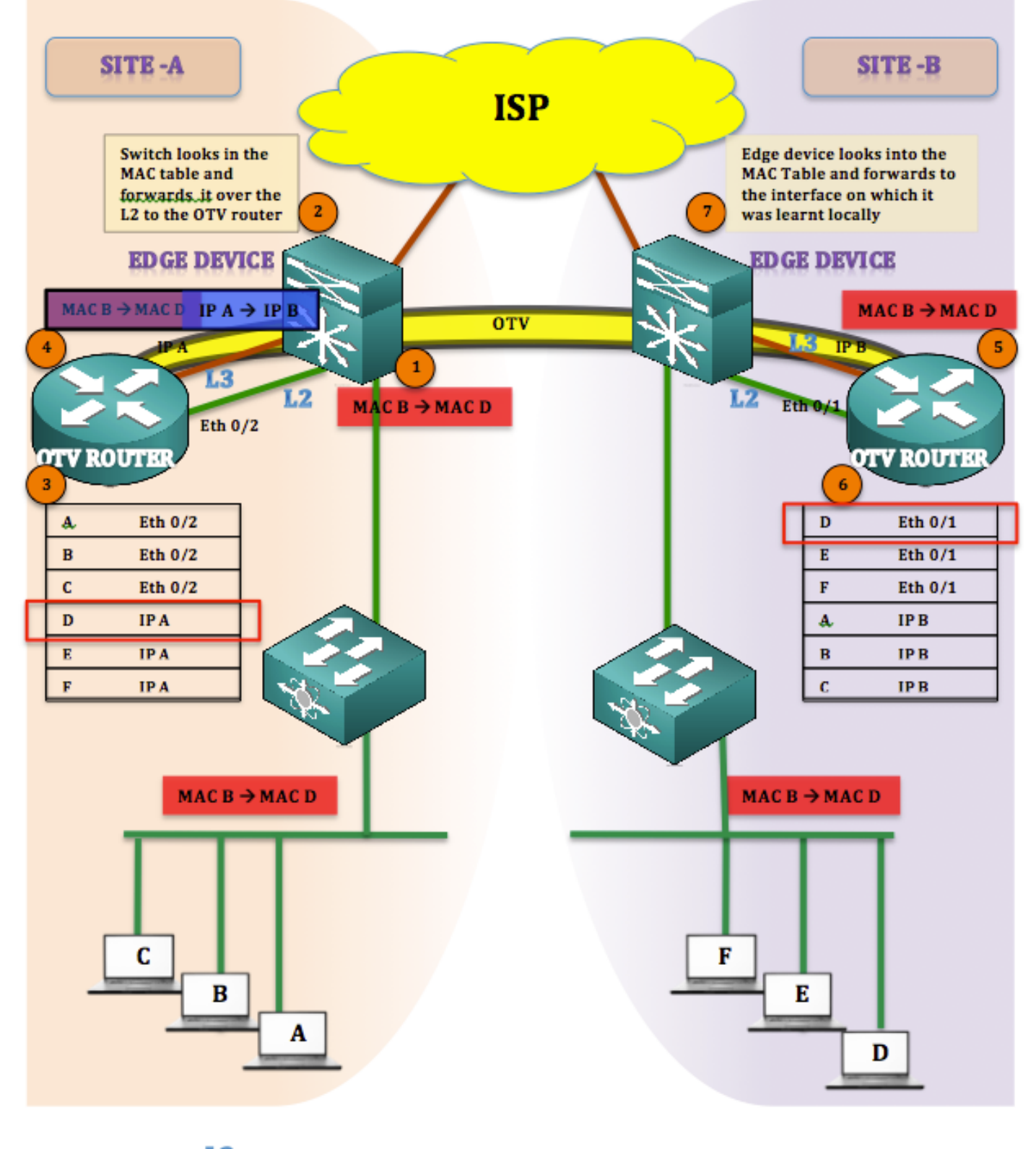

L2 L3

### 封包遊走

在OTV中,說沒有靜默主機(終端主機不是靜默主機或單向主機)始終是正確的。 如果到OTV表中 沒有mac地址的目標存在任何單播流量,則該流量將被視為未知單播並丟棄。

請考慮已填充OTV表並獲知所有MAC地址。

流量從站點A發起到站點B(MAC B到 MAC D)

- 1. 從MAC B發起到MAC D到達邊緣裝置(泛洪和學習機制)
- 2. 邊緣裝置將檢查mac表並在動態獲知的介面(Eth 0/2)(即L2介面)上轉發幀
- 3. 幀到達OTV裝置(ASR1K),在檢視OTV路由表時,發現幀用於 站點B。
- 4. OTV將更改源的幀封裝為IP A,將自己的加入介面IP和目的地幀封裝為IP A,將站點B的加入 介面。([MAC B到MAC D] IP A toIP B)
- 5. OTV解除封裝發生在站點B,並且恢復原始幀
- 6. 對到達的幀執行MAC地址表查詢,它通過L2介面傳送回邊緣裝置

7. 邊緣裝置檢查在其上獲取MAC D的介面並傳送幀

#### 優勢與工作

此拓撲的主要優點是:

- •現有拓撲不變
- 輕鬆實現
- 易於配置

這裡的問題是,在部署OTV的情況下,此拓撲與其他拓撲有何不同。答案是:

Join-Interface在哪裡?

如圖所示,連線介面位於邊緣裝置(也就是本例中的6500)之後。 在現有拓撲中,將連線介面放在 交換機後面,並在其間構建一個重疊。

這裡又出現了一個問題:從邊緣裝置到ASR1000的L2和L3連線使用多少個介面。答案是:

完全沒有限制。您可以為L2和L3使用單獨的介面,也可以選擇使用一個將同時充當L2和L3的介面 ,從而使OTV的名稱在STICK上正確。

通過構建服務例項並將VLAN從邊緣裝置擴展到OTV路由器,可以為L2使用單個介面,同樣,可以 在將用作加入介面的同一介面上構建子介面。

本節中的配置重點介紹邊緣裝置和OTV路由器之間單個介面的使用。

## 設定

附註:L2和L3鏈路都託管在邊緣路由器和OTV路由器之間的單個介面上。

在邊緣裝置上:(可能是Nexus或C6500)

| LEFT-EDGE #sh run int gi4/3  | RIGHT-EDGE #sh run int       |
|------------------------------|------------------------------|
| 正在生成配置                       | gi2/3                        |
| 當前配置:109 位元組                 | 正在生成配置                       |
| !                            | 當前配置:86 位元組                  |
| interface GigabitEthernet4/3 | !                            |
| switchport                   | interface GigabitEthernet2/3 |
| switchport trunk             | switchport                   |
| encapsulation dot1q          | switchport mode trunk        |
| switchport mode trunk        | no ip address                |
| end                          | end                          |
|                              |                              |

| LEFT-EDGE #sh run int vlan1<br>正在生成配置<br>當前配置:78 位元組<br>!<br>interface Vlan1<br>ip address 192.168.1.2<br>255.255.255.0<br>end                                                                                                    | RIGHT-EDGE #sh run int<br>vlan 1<br>正在生成配置<br>當前配置:61 位元組<br>!<br>interface Vlan1<br>ip address 192.168.2.2<br>255.255.255.0<br>end                                                                                                    |
|----------------------------------------------------------------------------------------------------|----------------------------------------------------------------------------------------------------|
| 在OTV路由器上:(本例中為A                                                                                                    | ASR1000)                                                                                                    |
| LEFT-ASR #sh run int gi0/0/1<br>正在生成配置<br>當前配置: 225 位元組<br>!<br>interface GigabitEthernet0/0/1<br>no ip address<br>自動交涉<br>服務例項10乙太網<br>encapsulation dot1q 10<br>bridge-domain 10<br>!<br>服務例項20乙太網<br>encapsulation dot1q 20<br>bridge-domain 20<br>!<br>end<br>LEFT-ASR #sh run int<br>gi0/0/1.100<br>正在生成配置<br>常前配置: 110 位 三组 | RIGHT-ASR #sh run int gi0/1/0<br>正在生成配置<br>當前配置: 225 位元組<br>!<br>interface GigabitEthernet0/1/0<br>no ip address<br>自動交涉<br>服務例項10乙太網<br>encapsulation dot1q 10<br>bridge-domain 10<br>!<br>服務例項20乙太網<br>encapsulation dot1q 20<br>bridge-domain 20<br>!<br>end<br>RIGHT-ASR #sh run int<br>gi0/1/0.100<br>正在生成配置 |
| interface<br>GigabitEthernet0/0/1.100<br>encapsulation dot1Q 1 native<br>ip address 192.168.1.1<br>255.255.255.0<br>end                                                                                                    | interface<br>GigabitEthernet0/1/0.100<br>encapsulation dot1Q 1 native<br>ip address 192.168.2.1<br>255.255.255.0<br>end                                                                                                    |
| 重疊介面:                                                                                                    |                                                                                                    |
| LEFT-ASR#sh run int overlay<br>interface Overlay1<br>no ip address<br>otv加入介面<br>GigabitEthernet0/0/1.100<br>otv adjacency-server unicast-<br>only<br>服務例項10乙太網<br>encapsulation dot1q 10<br>bridge-domain 10<br>!                                                                                                    | 1 RIGHT-ASR#sh run int overlay 1<br>interface Overlay1<br>no ip address<br>otv加入介面<br>GigabitEthernet0/1/0.100<br>otv use-adjacency-server<br>192.168.1.1 unicast-only<br>服務例項10乙太網<br>encapsulation dot1q 10<br>bridge-domain 10<br>!                                                                            |

## 驗證

要驗證設定是否按配置運行,您需要對任何OTV設定使用相同的基本命令。

為驗證設定而收集的輸出清單:

- 顯示otv detail
- •顯示otv鄰接關係
- •顯示otv路由

| LEFT-ASR#sh otv detail         |                  |                   |                |            |           |
|--------------------------------|------------------|-------------------|----------------|------------|-----------|
| Overlay Interface Overl        | ayl              |                   |                |            |           |
| VPN name                       | : None           |                   |                |            |           |
| VPN ID                         | : 1              |                   |                |            |           |
| State                          | : UP             |                   |                |            |           |
| Fwd-capable                    | : Yes            |                   |                |            |           |
| Fwd-ready                      | : Yes            |                   |                |            |           |
| AED-Server                     | : Yes            |                   |                |            |           |
| Backup AED-Server              | : No             |                   |                |            |           |
| AED Capable                    | : Yes            |                   |                |            |           |
| Join interface(s)              | : GigabitEthern  | et0/0/2           |                |            |           |
| Join IPv4 address              | : 192.168.1.1    |                   |                |            |           |
| Tunnel interface(s)            | : Tunnel0        |                   |                |            |           |
| Encapsulation format           | : GRE/IPv4       |                   |                |            |           |
| Site Bridge-Domain             | : 20             |                   |                |            |           |
| Capability                     | : Unicast-only   |                   |                |            |           |
| Is Adjacency Server            | : Yes            |                   |                |            |           |
| Adj Server Configured          | : No             |                   |                |            |           |
| Prim/Sec Adj Svr(s)            | : None           |                   |                |            |           |
| OTV instance(s)                | : 0              |                   |                |            |           |
| FHRP Filtering Enabled         | : Yes            |                   |                |            |           |
| ARP Suppression Enabled        | : Yes            |                   |                |            |           |
| ARP Cache Timeout              | : 600 seconds    |                   |                |            |           |
| LEFT-ASR# <b>sh otv adja</b> c | ency             |                   |                |            |           |
| Overlay Adjacency Datab        | ase for overlay  | 1                 |                |            |           |
| Hostname                       | System-I         | D Dest Addr       | Site-ID        | Up Time    | State     |
| RIGHT-ASR                      | 4403.a7d3.cf0    | 0 192.168.2.1     | 0000.0000.2222 | 1d03h      | UP        |
|                                |                  |                   |                |            |           |
| LEFT-ASR#sh otv route          |                  |                   |                |            |           |
| Codes: BD - Bridge-Doma        | in, AD - Admin-D | istance,          |                |            |           |
| SI - Service Ins               | tance, * - Backu | p Route           |                |            |           |
| OTV Unicast MAC Routing        | Table for Overl  | ayl               |                |            |           |
| Inst VLAN BD MAC Ad            | dress AD Own     | er Next Hops(s)   |                |            |           |
|                                |                  |                   | 0 10 10        | 0007.84b   | f.c8c0 40 |
| BD Eng Gi0/0/1:SI10 <          | <<<<< LEARNT fro | m Own Site        |                |            |           |
| 0 10 10 000a.8k                | 38.4000 50 ISI   | S RIGHT-ASR       |                |            |           |
| 0 10 10 d0d0.fd                | 5a.a9a8 40 BD    | Eng Gi0/0/1:SI10  |                |            |           |
| 0 10 10 <b>d0d0.fd</b>         | 5a.a9a9 50 ISI   | S RIGHT-ASR       | <<<<< LEARNT f | rom SITE-B |           |
| 有關故障排除和驗證目                     | 的,請參閱OTV骂        | <b>閶播故障排除和驗</b> 詞 | 證指南:           |            |           |

http://www.cisco.com/c/en/us/support/docs/routers/asr-1000-series-aggregation-servicesrouters/117158-configure-otv-00.html